# Safety Instructions

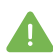

Use domestic appliances with maximum power of 2,400W.

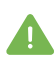

Connect the Kiwi Warmer to a socket-outlet with earthing connection.

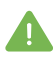

Do not plug multiple devices, multiboxes, aquariums or health & safety-related devices into the Kiwi Warmer.

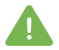

Always follow the appliance manufacturer's safety instructions.

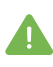

Don't use the Kiwi Warmer in areas 2000m and more above sea level.

# Warranty

Kiwi Warmer's warranty against manufacturing or shipping faults lasts from 12 months from the purchase date. Please keep your receipt!

# **Technical Support**

support@kiwi-warmer.nz

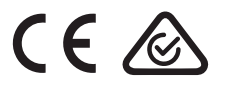

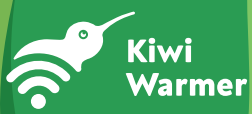

# Quick Start Guide

Your new Kiwi Warmer turns power on and off to your appliances to maintain your desired room temperature and humidity.

0

You may set different Kiwi Warmers in different rooms, each with their own desired temperature and humidity, all managed from your mobile device.

1 Download the Kiwi Warmer app from the Apple or Google Play store.

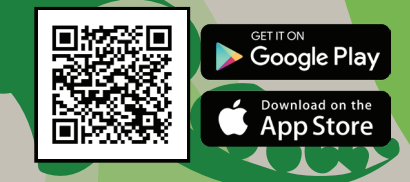

- 2 Plug your Kiwi Warmer device into a wall socket.
- 3 Make sure your mobile device is connected to a 2.4 GHz WiFi network.
- 4 Start the app, select **Add new device**, and follow the app's instructions.

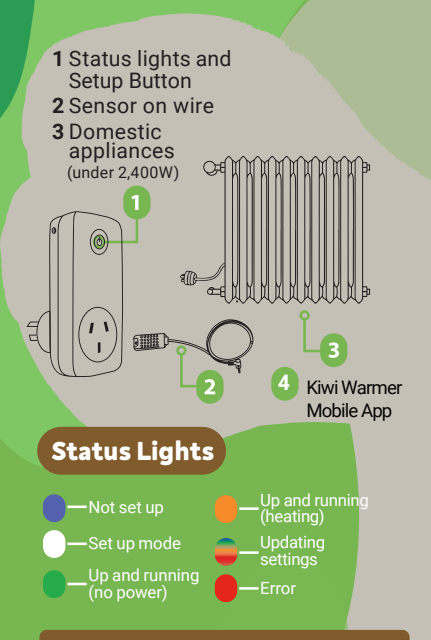

**Red light?** Please check if the sensor is plugged in correctly and make sure Kiwi Warmer is connected to WiFi.

#### Please ensure:

- 1 You have a permanent WiFi connection (2.4 GHz 802.11b/g/n).
- 2 The built-in timers and regulators of appliances are turned off.
- 3 The sensor is plugged into your Kiwi Warmer.

### About Kiwi Warmer

Kiwi Warmer governs each room's temperature and humidity in your home, minimising wasted energy while optimising comfort.

You can set, adjust and monitor Kiwi Warmer-enabled rooms from your mobile device. Kiwi Warmer works with Heaters, Coolers, Humidifiers and Dehumidifiers.

Your privacy and security is important to us. For Privacy Policy please visit www.kiwi-warmer.nz/privacy-policy.html

### To reset a Kiwi Warmer:

- 1 Unplug the Kiwi Warmer from the wall socket.
- 2 Hold the Setup button in as you plug it back in – wait for the blue status light, then release.
- **3** The Kiwi Warmer restarts with a blue status light.

### Kiwi Warmer Manual

For the full operator's manual, please visit www.kiwi-warmer.co.nz/support/